## Enabling a Network Adapter

First view the available network adapters,

| dladm show-dev |               |            |      |              |
|----------------|---------------|------------|------|--------------|
| e1000g0        | link: up      | speed: 100 | Mbps | duplex: full |
| e1000g1        | link: up      | speed: 100 | Mbps | duplex: full |
| e1000g2        | link: unknown | speed: 0   | Mbps | duplex: half |
| e1000g3        | link: unknown | speed: 0   | Mbps | duplex: half |
|                |               |            |      |              |

Often there are issues with network negotiations. I have yet to meet an experienced admin who does not force the modes.

```
cd /kernel/drv
vi e1000g.conf # this will change depending on the adapter
```

Here is an example file with modification,

```
# Driver.conf file for Intel e1000g Gigabit Ethernet Adapter
#
# Copyright (c) 2002, by Intel, Inc.
# All Rights Reserved.
#
#ident "@(#)e1000g.conf 1.1 98/09/22 Intel"
#
# Copyright 2006 Sun Microsystems, Inc. All rights reserved.
# Use is subject to license terms.
#
# ident "@(#)e1000g.conf
                              1.4
                                      06/03/06 SMI"
#
ForceSpeedDuplex=4,4,4,4,4,4,4,4,4,4,4,4,4,4,4,4,4,4;
# This will force Speed and Duplex for following settings for a
typical instance.
       # 1 will set the 10 Mbps speed and Half Duplex mode.
       # 2 will set the 10 Mbps speed and Full Duplex mode.
       # 3 will set the 100 Mbps speed and half Duplex mode.
       # 4 will set the 100 Mbps speed and Full Duplex mode.
       # 7 will let adapter autonegotiate.
AutoNegAdvertised=0,0,0,0,0,0,0,0,0,0,0,0,0,0,0,0,0;
       # This parameter determines the speed/duplex options that will be
       # advertised during auto-negotiation. This is a bitmap with the
       # following settings.
               7 6
                               5
                                            3
       # Bit
                                      4
                                                 2
                                                           1
                                                                 0
       # Setting | N/A | N/A | 1000F | N/A | 100F | 100H | 10F | 10H
       #
       # For example:
       # To advertise 10 Half only AutoNegAdvertised
                                                        1
       # To advertise 10 Full only AutoNegAdvertised
                                                    =
                                                        2
       # To advertise 10 Half/Full AutoNeqAdvertised
                                                        3
                                                     =
       # To advertise 100 Half only AutoNegAdvertised = 4
```

```
# To advertise 100 Full only AutoNegAdvertised = 8
       # To advertise 100 Half/Full AutoNegAdvertised = 12
       # To advertise 1000 Full only AutoNegAdvertised = 32
       # To advertise all speeds AutoNegAdvertised
                                                   = 47
MaxFrameSize=0,0,0,0,0,0,0,0,0,0,0,0,0,0,0,0;
       # 0 is for normal ethernet frames.
       # 1 is for upto 4k size frames.
       # 2 is for upto 8k size frames.
       # 3 is for upto 16k size frames.
       # These are maximum frame limits, not the actual ethernet frame
       # size. Your actual ethernet frame size would be determined by
       # protocol stack configuration (please refer to ndd command man
pages)
       # For Jumbo Frame Support (9k ethernet packet)
       # use 3 (upto 16k size frames)
# 0: Flow control is completely disabled
       # 1: Rx flow control is enabled (we can receive pause frames
       #
             but not send pause frames).
       # 2: Tx flow control is enabled (we can send pause frames
       #
             but we do not receiving pause frames).
       # 3: Both Rx and TX flow control (symmetric) is enabled.
       # 4: No software override. The flow control configuration
             in the EEPROM is used.
       #
# 1 turns it on and 0 turns it off.
       # Some switches as Cisco 6500/Foundary still operate in TBI mode.
       # This setting will fix the problems seen with odd byte packets.
       # This setting is valid only for 82543GC based copper adapters.
SetMasterSlave=0,0,0,0,0,0,0,0,0,0,0,0,0,0,0,0;
       # 0 sets to hardware default
       # 1 forces master
       # 2 forces slave
       # 3 forces auto
       # This setting controls the PHY master/slave setting. Manually
```

forcing

# master or slave can help reduce time to link with some switches
# (Planex 08TX and IO Data switches). It is recommended that this
# setting remain at the hardware default.

Enable the Adapter

See the state of current and available adapters,

| dladm show-dev |               |            |      |              |
|----------------|---------------|------------|------|--------------|
| e1000g0        | link: up      | speed: 100 | Mbps | duplex: full |
| e1000g1        | link: unknown | speed: 0   | Mbps | duplex: half |
| e1000g2        | link: unknown | speed: 0   | Mbps | duplex: half |
| e1000g3        | link: unknown | speed: 0   | Mbps | duplex: half |

Enable the adapter,

ifconfig e1000g1 plum

5 5 1

Notice the adapter is enabled and at full duplex,

| dladm show-dev |               |            |      |              |
|----------------|---------------|------------|------|--------------|
| e1000g0        | link: up      | speed: 100 | Mbps | duplex: full |
| e1000g1        | link: up      | speed: 100 | Mbps | duplex: full |
| e1000g2        | link: unknown | speed: 0   | Mbps | duplex: half |
| e1000g3        | link: unknown | speed: 0   | Mbps | duplex: half |
|                |               |            |      |              |